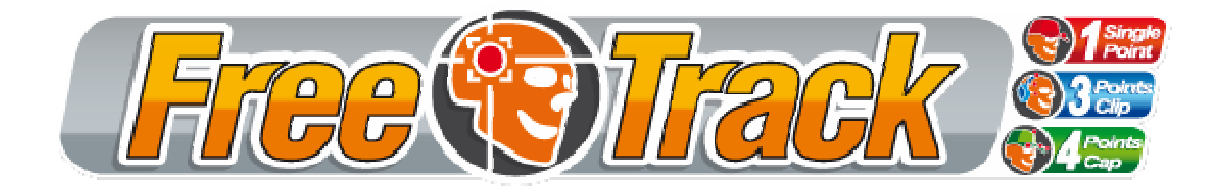

## **PPJoy 0.83**

*Août 2007 par Babasior. Version 1.0 (Français)*  Il est possible d'utiliser l'émulation joystick pour les jeux ne supportant pas nativement *Freetrack*. Pour cela vous aurez besoin l'utilitaire **PPJoy** que vous trouverez ici :

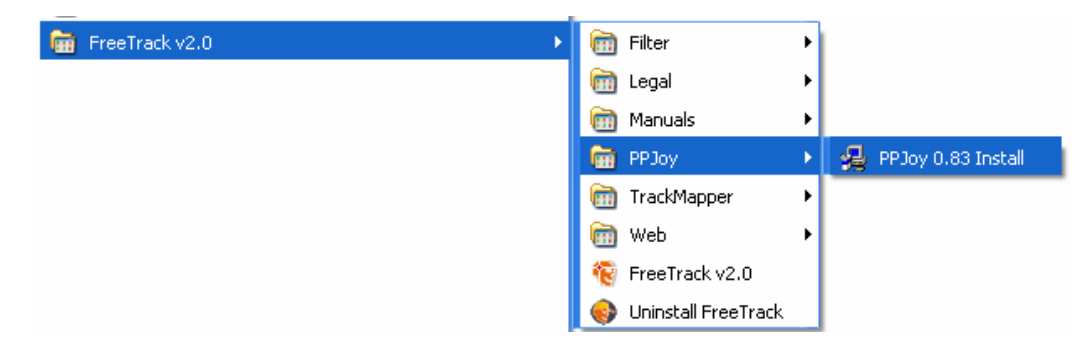

Le processus d'installation commence alors (cette manipulation d'installation est à effectuer une seule fois)

| igning warning                                                                                                    |
|----------------------------------------------------------------------------------------------------|
| Your system does not allow unsigned device drivers to be installed.                                                             |
| Please enable the installation of unsigned drivers, then click<br>on OK to continue. Click on Cancel to abort the installation. |
| See the PPJoy documentation for more information                                                                                |
| OK Annuler                                                                                                    |
|                                                                                                    |

Cliquer sur OK

| C:\Program Files\Parallel Port Joystick Browse<br>Space Required: 2620 K<br>Space Available: 2527668 K | Setup will install Parallel Port Joystick in the following directory.<br>To install to this directory, click Next.<br>To install to a different directory, click Browse and select another directory.<br>You can choose not to install Parallel Port Joystick, by clicking Cancel to<br>exit Setup. |
|----------------------------------------------------------------------------------------------------|----------------------------------------------------------------------------------------------------|
| Space Required: 2620 K<br>Space Available: 2527668 K                                                   | ┌─ Destination Directory                                                                                                    |
|                                                                                                    | Destination Directory<br>C:\Program Files\Parallel Port Joystick Browse                                                                                                    |

Choisir le répertoire d'installation (recommandé : laisser le répertoire par défaut) puis cliquer sur le bouton **Next**.

L'installation des fichiers commence comme le montre l'écran ci-dessous.

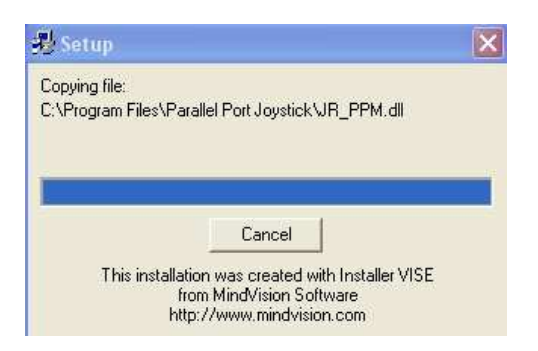

A la fin de l'installation cette fenêtre apparaît :

| Finished    |                                                                |
|-------------|----------------------------------------------------------------|
|             | Setup is complete and Parallel Port Joystick is now installed! |
| <b>&gt;</b> | Click Close to end the Setup                                   |
|             | < Back Close Cancel                                            |

Cliquer sur Close.

Rendez-vous maintenant dans votre menu démarrer :

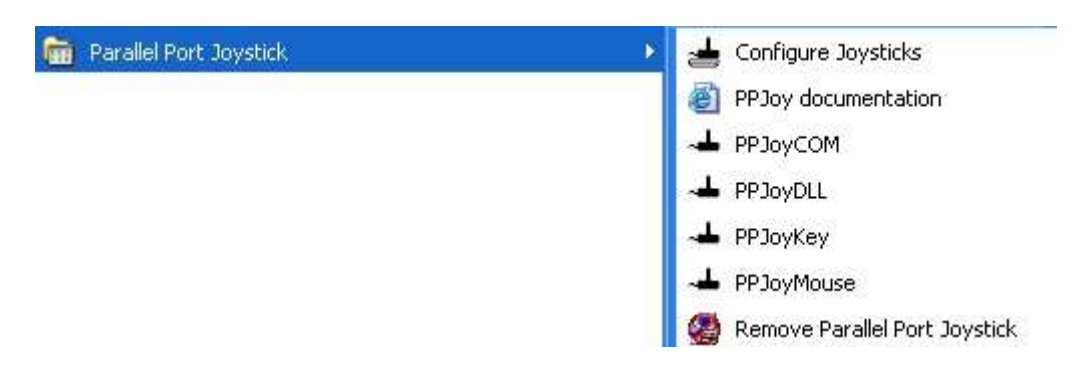

## Choisir Configure Joysticks.

Ce programme va nous permettre de créer un joystick virtuel qui sera utilisé par *FreeTrack*, pour traduire vos mouvements de tête par des mouvements joystick dans vos jeux.

L'écran ci-dessous apparaît.

| Joy Joystick      | and Gamepad cor                                                                                      | figuration utility   | y v0 ?          |  |  |
|-------------------|----------------------------------------------------------------------------------------------------|----------------------|-----------------|--|--|
| -                 | This utility allow you to configure and remove joysticks and<br>gamepads connected to parallel ports |                      |                 |  |  |
| Coll of the       | PPJoy is (C) Copyrigh                                                                                | nt Deon van der West | huysen 2002-200 |  |  |
| Configured joysti | icks:                                                                                                |                      |                 |  |  |
|                   |                                                                                                    |                      |                 |  |  |
|                   |                                                                                                    |                      |                 |  |  |
|                   |                                                                                                    |                      |                 |  |  |
|                   |                                                                                                    |                      |                 |  |  |
|                   |                                                                                                    |                      |                 |  |  |
|                   |                                                                                                    |                      |                 |  |  |
|                   |                                                                                                    |                      |                 |  |  |
| I                 |                                                                                                    |                      |                 |  |  |
| Add               | Remove                                                                                               | Mapping              | Timing          |  |  |
|                   |                                                                                                    |                      |                 |  |  |
|                   |                                                                                                    | 1                    | 1               |  |  |

Cliquer sur le bouton Add... et remplir les options comme suit :

| Parallel port:       | Virtual joysticks        | <u>•</u> |
|----------------------|--------------------------|----------|
| Controller type:     | Virtual joystick         | Ψ        |
| Interface type:      | Virtual joystick (IOCTL) | ¥        |
| Controller number:   | Controller 1             |          |
| Controller sub type: |                          | -        |

Si vous possédez plusieurs joysticks il est possible que **Controller 1** existe déjà, dans ce cas choisir **Controller number** en conséquence. Cliquer sur **Add** pour valider. L'installation du pilote commence alors :

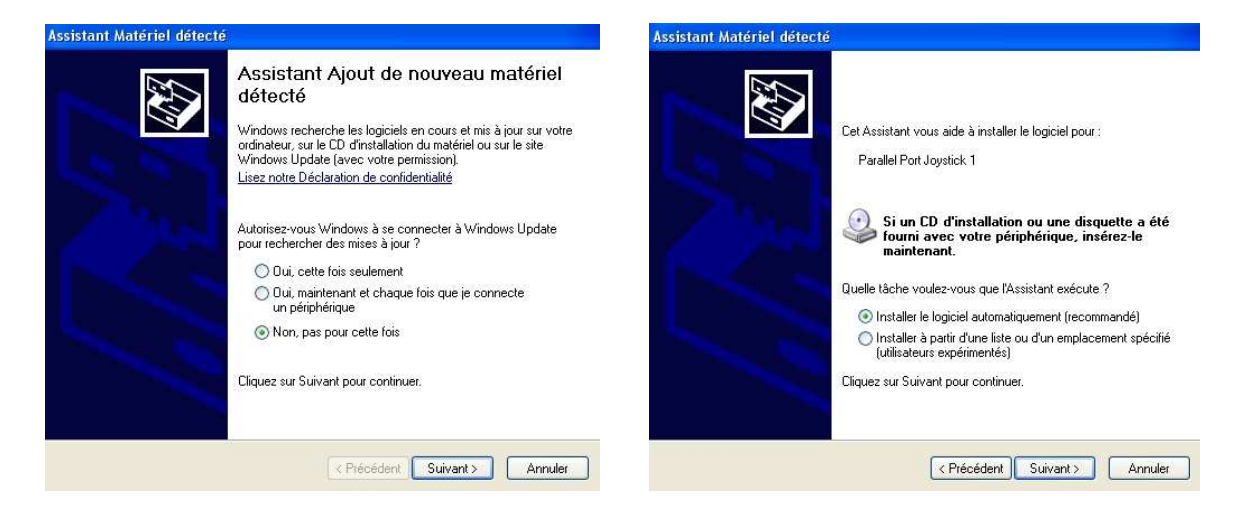

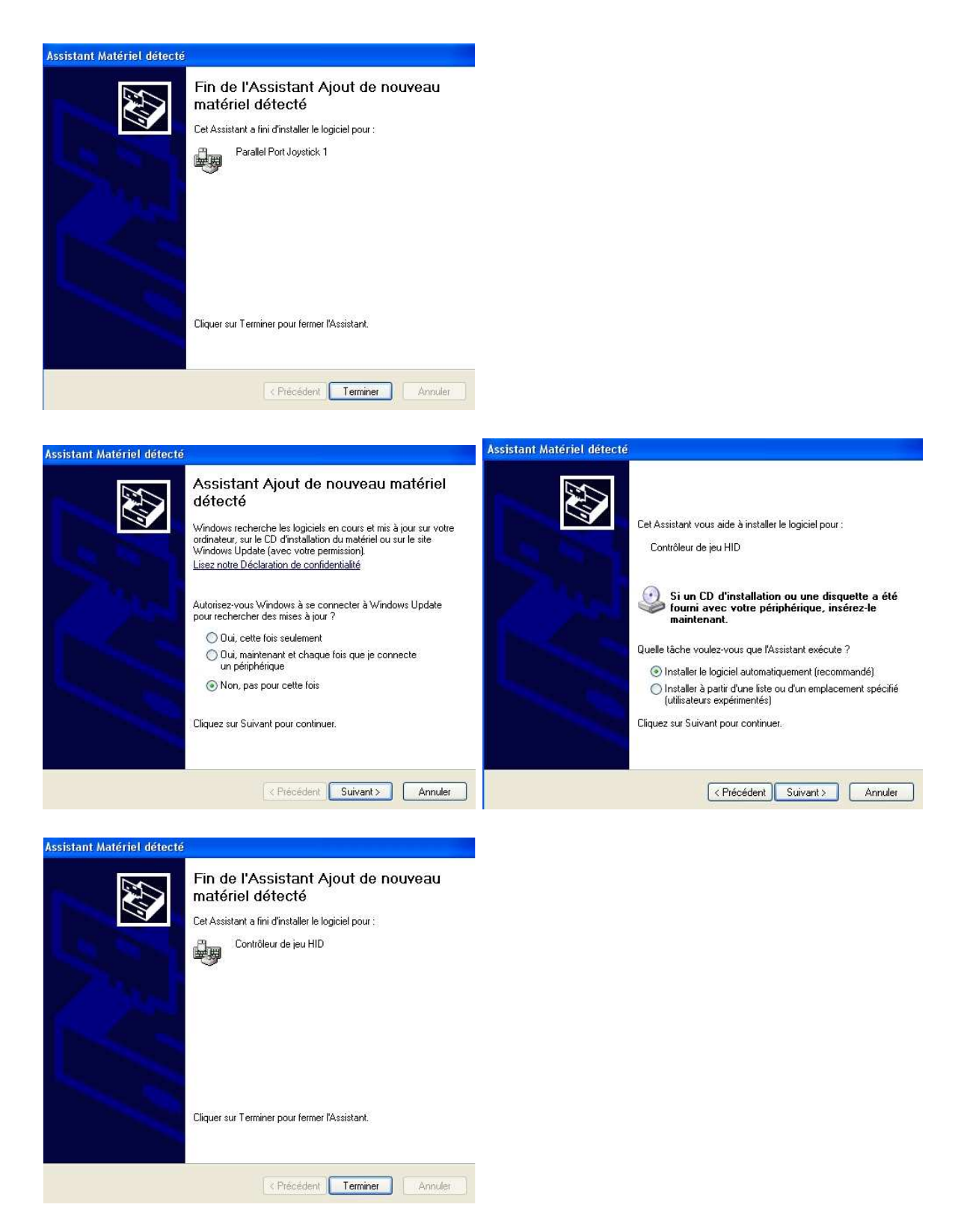

Une fois ces étapes terminées, le pilote du joystick virtuel est prêt à l'emploi.

Passons maintenant à la configuration du joystick en question : Mettre en surbrillance **PPJoy Virtual joystick 1** comme l'écran ci-dessous :

| PJoy Joystick       | and Gamepad cont<br>This utility allow you<br>gamepads | figuration utility<br>to configure and rem<br>connected to paral | y v0 ? 🗙<br>nove joysticks and<br>lel ports |
|---------------------|--------------------------------------------------------|------------------------------------------------------------------|---------------------------------------------|
| - ? >               | PPJoy is (C) Copyright                                 | Deon van der West                                                | huysen 2002-2004.                           |
| - Configured joysti | cks:                                                   |                                                                  |                                             |
| PPJoy Virtual p     | oystick 1                                              |                                                                  |                                             |
|                     |                                                        |                                                                  |                                             |
|                     |                                                        |                                                                  |                                             |
|                     |                                                        |                                                                  |                                             |
|                     |                                                        |                                                                  |                                             |
|                     |                                                        |                                                                  |                                             |
| I. ANY R            | 1                                                      | 1 20/2 28 21                                                     |                                             |
|                     | Remove                                                 | Mapping                                                          | Timing                                      |
|                     |                                                        | Options                                                          | Done                                        |

Cliquer sur le bouton Mapping...

| Welcome to the Joystick/Pad mapping wizard                                                                                                    | Les 6 axes à configurés sont :                                                                                                    |
|----------------------------------------------------------------------------------------------------|----------------------------------------------------------------------------------------------------|
| The controller you selected uses the Virtual joystick (IOCTL) Virtual joystick interface.<br>The options below will change the default mapping for all controllers that use this<br>interface<br>Set a custom mapping for this interface type<br>Modify the mapping for this interface type<br>Delete mapping for this interface type<br>The options below allows you to override the default mapping of the PPJoy Virtual<br>joystick 1 controller | X rotation -> Yaw<br>Y rotation -> Pitch<br>Z rotation -> Roll<br>X -> translation x Gauche/Droite<br>Y -> translation Y Avant/Arrière<br>Z -> translation Z Haut/Bas |
| <ul> <li>Set a custom mapping for this controller</li> <li>Modify the mapping for this controller</li> <li>Relate access to the sector late</li> </ul>                                                                                                    | Votre Joystick Virtuel ne possède<br>pas de BOUTON ni de POV.                                                                                                    |
| These options allows you to change the way buttons and axes are mapped for controllers. You can either change the mapping for all controllers on an interface type or for a specific controller only.                                                                                                    |                                                                                                    |

Cliquer maintenant sur **Suivant** pour configurer les axes de votre Joystick : 6 axes rien d'autre !

Une fois vos axes correctement configurés lancer FreeTrack v2.0

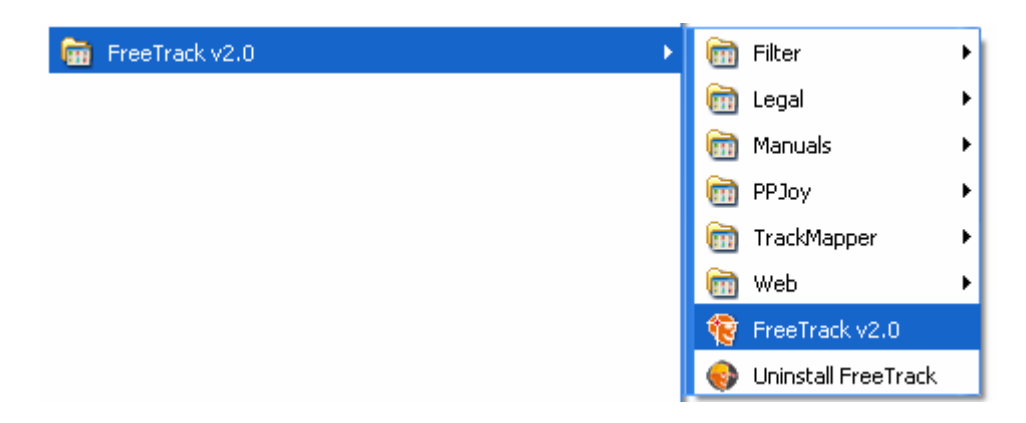

Puis dans l'onglet **Profile**, cocher la case (en prenant soin de sélectionner le profile que vous souhaitez utiliser avec cette fonction) :

| Cam                                                                            | Rrofile                                                   | Not                                         | )xvz<br>Trans | ≓<br>Global                                           | kan setup | ?<br>About       | D |
|--------------------------------------------------------------------------------|-----------------------------------------------------------|---------------------------------------------|---------------|-------------------------------------------------------|-----------|------------------|---|
| Profiles<br>Manage<br>and resp<br>Default                                      | game spec<br>onse curve                                   | ific sensiti<br>s.                          | vities, dea   | dzones, inv                                           | erts      | ave              |   |
| Falcon0<br>GPL 1 d<br>GTR2 -<br>rFactor                                        | F_4 dots [f<br>ot, 4 dots, ]<br>GT Légend<br>I dot, 4 dot | Base]<br>3 dots<br>Is 1 dot, 4<br>s, 3 dots | dots, 3 do    | ıts                                                   | 😭 Sa      | ave As<br>efresh |   |
| -Game Sp                                                                       | ecifc Axis /<br>Se                                        | Adjustmen<br>nsitivitv                      | its           | Floating D                                            | eadzone   | Invert           |   |
| Yaw 20                                                                         |                                                           |                                             | 70            |                                                       |           | Γ                |   |
| Pitch 30                                                                       |                                                           |                                             | 70            |                                                       |           |                  |   |
| Roll 33                                                                        |                                                           |                                             | 70            |                                                       |           |                  |   |
| X 37                                                                           |                                                           |                                             | 70            |                                                       |           |                  |   |
| Y 52                                                                           |                                                           |                                             | - 70          |                                                       |           | Γ                |   |
| Z 47                                                                           |                                                           |                                             | - 70          |                                                       |           | Γ                |   |
| Zoom D                                                                         | )eadzone N                                                | Aultiplier                                  | 20 🖂          |                                                       |           |                  |   |
| Output:                                                                        | - <i>S</i> .                                              | ≜ ⊠⊅                                        | 🔎 Aver        | age 7 💾                                               | <u> </u>  |                  |   |
| From<br>Second<br>From<br>From<br>From<br>From<br>From<br>From<br>From<br>From | nt _                                                      | PJoy virt                                   | ual joystic   | <output< td=""><td></td><td></td><td>•</td></output<> |           |                  | • |

PPJoy virtual joystick output (comme le montre la copie d'écran ci-dessus)

Calibrer votre joystick virtuel (panneau de configuration -> Contrôleurs de jeu -> PPJoy Virtual Joystick 1).

| Contrôleurs de jeu                                                               | ? 🛛                    |
|----------------------------------------------------------------------------------|------------------------|
| Ces paramètres vous aident à configurer les d<br>installés sur votre ordinateur. | contrôleurs de jeu     |
| Contrôleurs de jeu installés                                                     |                        |
| Contrôleur                                                                       | État                   |
| PPJoy Virtual joystick 1                                                         | OK                     |
|                                                                                  |                        |
|                                                                                  |                        |
|                                                                                  |                        |
|                                                                                  |                        |
| Ajouter Supprimer                                                                | Propriétés             |
|                                                                                  |                        |
| Paramètres avancés) Ré:                                                          | solution des problèmes |
|                                                                                  |                        |
|                                                                                  | ОК                     |

## Cliquer sur propriétés

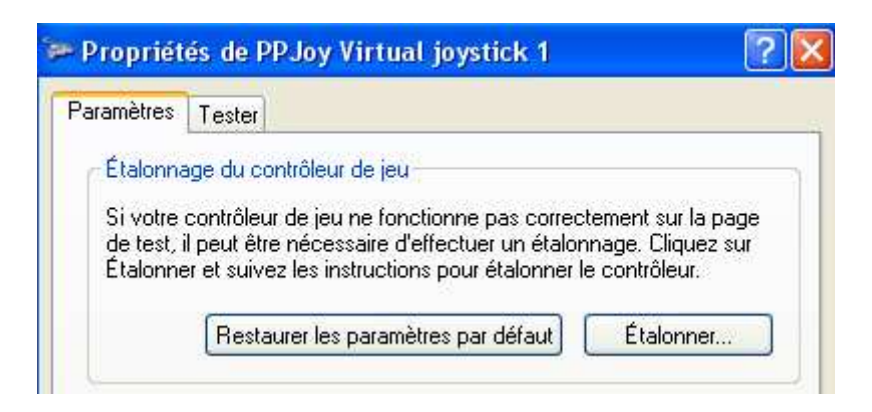

## Onglet Paramètres, cliquer sur Etalonner...

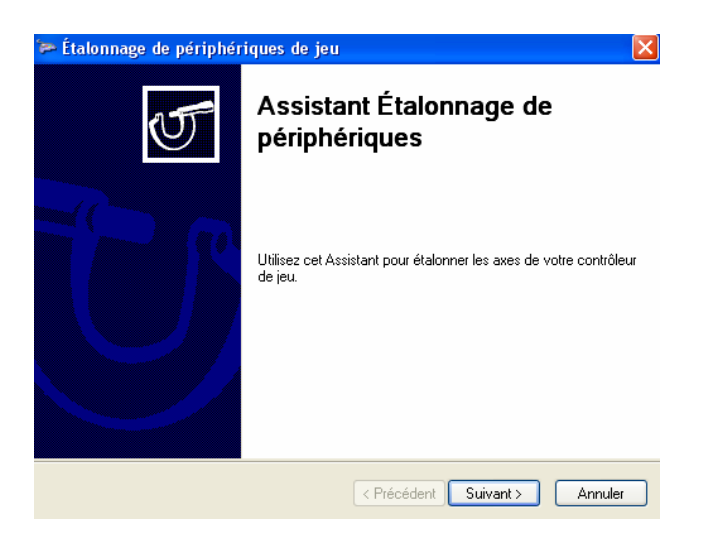

Cliquer sur **Suivant** et suivre les instructions qui apparaissent à l'écran pour réaliser l'étalonnage.

Une fois l'étalonnage terminé, rendez-vous sur l'onglet **Tester** pour vérifier le bon fonctionnement.

| Test<br>peut<br>pour | t du contrôleu<br>t être nécessa<br>r l'étalonner. | r de jeu.<br>ire d'effe | Sile con<br>ctuer un | trôleur ne<br>étalonna; | fonctionn<br>ge. Ouvre: | e pas corre<br>z la page Pa | ctement, i<br>aramètres |
|----------------------|----------------------------------------------------|-------------------------|----------------------|-------------------------|-------------------------|-----------------------------|-------------------------|
|                      | +<br>Axe X / Axe Y                                 | )                       | ľax                  | ľax.                    | ľax.                    |                             |                         |
|                      |                                                    |                         |                      |                         |                         |                             |                         |
|                      |                                                    |                         |                      |                         |                         |                             |                         |

Il ne reste plus qu'à lancer votre jeu et à attribuer aux vues de votre jeu les mouvements d'axes de votre nouveau joystick virtuel.

Attention : Cette technique ne fonctionne pas avec tous les jeux. Les pilotes installés fonctionnent sur Windows XP SP2, il n'est pas garanti qu'ils fonctionnent sur Windows Vista. (Testé avec succès sur Nascar Racing 2003, Flight Simulator 2004, Flight Simulator X.)

**PPJoy** est la propriété intellectuelle de **Deon van der Westhuysen**.

N'hésitez pas à nous faire part de vos remarques, constructives, concernant ce manuel et le logiciel sur le forum : <u>http://freetrack.online.fr/forum</u>